ภาคผนวก ก

คู่มือใช้งานระบบ

#### คู่มือการใช้งานระบบ

การพัฒนาระบบสารสนเทศระบบจัดการร้านค้าและสต็อกสินค้า กรณีศึกษาสมาคมผู้ บำเพ็ญประโยชน์แห่งประเทศไทย ในพระบรมราชูปถัมภ์ จะมีผู้ใช้งาน ในส่วน 5 ส่วน ประกอบไป ด้วย เจ้าของกิจการ พันกงานขายสินค้า พนักงานคลังสินค้า ลูกค้าสมาชิก ยกเว้น บุคคลทั่วไปที่ ต้องสมัครสมาชิกก่อน โดยทางผู้พัฒนาได้จัดทำคู่มือการใช้งานดังนี้

#### 1.คู่มือสำหรับเจ้าของกิจการ

1.1 หน้าจอเข้าสู่ระบบ

| ← → C ③ localhost/project/auth/login.php |             |   | ★ ◎ 亞   ■ 平 報 : |
|------------------------------------------|-------------|---|-----------------|
|                                          |             |   |                 |
|                                          |             |   |                 |
|                                          |             |   |                 |
|                                          |             |   |                 |
|                                          | 68)         |   |                 |
|                                          |             |   |                 |
|                                          | เข้าสู่ระบบ |   |                 |
|                                          | Username    | 1 |                 |
|                                          | Password    | 2 |                 |
|                                          | Login       | 3 |                 |
|                                          |             |   |                 |
|                                          |             |   |                 |
|                                          |             |   |                 |
|                                          |             |   |                 |

**ภาพที่** ก.1 หน้า Login

จากภาพที่ ก.1 แสดงหน้าจอเข้าสู่ระบบของเจ้าของกิจการ โดยผู้ใช้งานระบบสามารถ กรอกชื่อ ผู้ใช้ และรหัสผ่าน เพื่อเข้าใช้งานระบบได้ โดยมีส่วนประกอบต่างๆดังนี้

หมายเลขที่ 1 กรอกชื่อผู้ใช้ หมายเลขที่ 2 กรอกรหัสผ่าน หมายเลขที่ 3 ปุ่มที่ใช้ทำการ login เพื่อเข้าสู่ระบบ

### 1.2 หน้าจอจัดการสต็อกสินค้า

| ← → C ③ localhost/project | ct/index.php |                                                                                                    |
|---------------------------|--------------|----------------------------------------------------------------------------------------------------|
|                           |              | จัดการสินค้า <mark>1</mark> ระบบคิดเงิน ประวัติการขาย ออกจากระบบ                                          |
|                           |              |                                                                                                    |
|                           | ระเ          | มบจัดการสินค้า - สมาคมผู้บำเพ็ญประโยชน์แห่งประเทศไทย<br>อนด์ด้อนรับ, ฟ้า (สิทธิ์ admin)                   |
|                           | เพิ่ม        | auň 3                                                                                                    |
|                           |              |                                                                                                    |
|                           |              | พื่มหรือสินคำ คื <mark>่นหา วิเชื่ด</mark>                                                                |
|                           |              |                                                                                                    |
|                           | ID           | ชื่อสินค้า 2 ราคา จำนวนสินค้า การดำเนินการ                                                                |
|                           | 1            | เครื่องแบบสมาชิกสามัญ,สามัญกิตติมาศักดิ์ 990.00 14 แก้ไข ลบ <b>4</b>                                      |
|                           | 2            | เครื่องแบบครูผู้สอนนำเพ็ญประโยชน์ 1090.00 15 แก้ไข ลบ                                                     |
|                           | 4            | เครื่องแบบสมาชิกสมทบ กัตตืมศักดิ์ชาย 1100.00 <mark>ลินค้าหมด</mark> แก้ไข ลบ                              |
|                           | 5            | ชุดลำลองสำหรับค่ายพักแรม 860.00 4 (ใกลัหมด) แท้ไข ลบ                                                      |
|                           | 6            | ชุดเครื่องแบบสมาชิกผู้บ่าเพ็ณประไยชน์นกน้อย (สำหรับสมาชิกผู้บ่าเพ็ณประโยชน์ชั้นอนุบาล) 800.00 10 แท้ไข ลบ |
|                           | 7            | ชุดเครื่องแบบสมาชิกผู้นำเพ็ญประโยชน์นกลีฟ้า 940.00 12 แก้ไข ลบ                                            |

**ภาพที่** ก.2 หน**้**าหลัก

ภาพที่ ก.2 หนักหลักแสดงส่วน สต็อกสินค้า โดยเจ้าของสมาคมสามารถดูรายการสินค้าคงเหลือ และเพิ่ม ลบ แก้ไข สินค้าได้

หมายเลขที่ 1 หน้าหลักจัดการสินค้า หมายเลขที่ 2 รายการสินค้า หมายเลขที่ 3 ปุ่มเพิ่มสินค้า หมายเลขที่ 4 ส่วนการ แก้ไข ลบ สินค้า

# 1.3 หน้าจอเพิ่มสินค้า

| ← → C ② localhost/project/add_product.php |                                                                                                   | ९ के 🛛 २ 🗗   🗱 🗄 |
|-------------------------------------------|---------------------------------------------------------------------------------------------------|------------------|
|                                           | เพิ่มสินค้า                                                                                       |                  |
|                                           | เพิ่มสินค้าใหม่<br>อ่องแก่ง<br>กระกรับองมินกัง<br>รายลาร์ของมินกัง<br>กระกราคา<br>ว่านวนความสินคำ |                  |
|                                           | เลือกหมวดหมู่ 🗸                                                                                   |                  |
|                                           | รูบภาพสนคร<br>(เสือกไฟส์) ไม่ได้เลือกไฟล์ได                                                       |                  |
|                                           | เพิ่มสินค้า 2                                                                                     |                  |
|                                           | ย้อนกลับไปหน้าหลัก 3                                                                              |                  |

**ภาพที่** ก.3 หน้าเพิ่มสินค้า

จากภาพที่ ก.3 แสดงหน้าเพิ่มสินค้า โดยเจ้าของสมาคม สามารถเพิ่มสินค้า ซึ่งประกอบด้วยส่วน ต่างๆ ดังนี้

หมายเลขที่ 1 ช่องกรอกข้อมูลรายละเอียดสินค้า หมายเลขที่ 2 ปุ่มเพิ่มสินค้า หมายเลขที่ 3 ปุ่มย้อนกลับไปหน้าหลัก

#### 1.4 หน้าจอส่วนคิดเงินหน้าร้าน

|                                                                                                    | → C                                                   | php?page=1&search=&category=                                                                                                    | <u> </u> |
|----------------------------------------------------------------------------------------------------|-------------------------------------------------------|----------------------------------------------------------------------------------------------------|----------|
| <complex-block>Lever per de receive de la construction de la construction de la cons</complex-block>                                                                                                    | <b>35 ร้านค้าหน้าร้าน</b> หน้าแรก จัดการสินค้า ระบบคื | กัดเงิน ประวัติการยาย ออกจากระบบ                                                                                                    |          |
| sursision<br>source and a second and a second                                                                                                    |                                                       | ระบบคิดเงิน หน้าร้าน           อนช่อนชิม กุณ ฟ้า (สีกรี่ samm)           มีสารแนง (Code         4           กษณฑา         แต่สองแบบ         จองสิง                                                                                                    |          |
| Image: Product of the constraint of the constraint of                                                                                                    |                                                       | รายการสินค้า                                                                                                    |          |
| Image: Constraint of the second of the second of the se                                                                                                    |                                                       | ยอดรรม 0.00 บาท                                                                                                    |          |
| 1<br>and and an analysis of the second second                                                                                                    |                                                       | 2 <u>sea</u> 3                                                                                                    |          |
|                                                                                                    |                                                       | 1<br>indiversarian<br>indiversarian<br>ind                                                                                                    |          |
| duro girlsfar<br>uburo<br>solutor<br>zotorne     india<br>uburo<br>solutor<br>zotorne     india<br>uburo<br>uburo<br>solutor<br>zotorne     india<br>uburo<br>uburo<br>solutor<br>zotorne     india<br>uburo<br>uburo<br>solutor<br>zotorne     india<br>uburo<br>uburo<br>uburo<br>zotorne     india<br>uburo<br>uburo<br>uburo<br>zotorne     india<br>uburo<br>uburo<br>ubur |                                                       | Weighting<br>Weighting<br>Wei |          |

**ภาพที่** ก.4 หน้าจอส่วนคิดเงินหน้าร้าน

ภาพที่ ก.4 แสดงหน้าจอการชำระเงินหน้าร้าน โดยสามารถเลือกสินค้า แล้วสามารถคิดเงินได้ ซึ่งประกอบด้วยส่วนต่างๆ ดังนี้

หมายเลขที่ 1 ส่วนรายการสินค้า หมายเลขที่ 2 ปุ่มคิดเงิน หมายเลขที่ 3 ปุ่มรีเซ็ตรายการที่เลือก หมายเลขที่ 4 ส่วนสแกน QR Code

#### 1.5 หน้าจอแสดงยอดขาย

| แเรก ระบบ POS <b>รายงานการขาย</b>        | สินคำขายดี จัดการสินคำ                                                                                   |              |                               |            |                     | ` |
|------------------------------------------|----------------------------------------------------------------------------------------------------|--------------|-------------------------------|------------|---------------------|---|
|                                          | แสดงยอด                                                                                                  | เขาย         |                               |            |                     |   |
| <mark>ยอดชายรวม</mark><br>211,722.96 มาย | จำนวนรายการขาย<br>483 รายการ                                                                             |              | เฉลี่ยต่อรายการ<br>438.35 มาท | ī          |                     |   |
| เริ่มวันที่: วว/คด/ป                     | ปปป 🗖 ถึงวันที่: วว/คด/ปปปป 🗖 <mark>ดับหา ด้วงคันหา</mark> 1                                             |              |                               |            | ลาราง กราฟ          | 3 |
| เลขที่รายการ                             | รายการสินค้า                                                                                             | ยอดรวม (บาท) | วันที่ท่ารายการ               | พนักงานขาย | รายละเอียด          |   |
| 492                                      | เครื่องแบบสมาชิกสมทบ กิดดิมศักดิ์ชาย - จำนวน 1, ราคา: 1,100.00 บาท<br>เข็มโช่ - จำนวน 1, ราคา: 40.00 บาท | 1,140.00     | 03 มีนาคม 2568                | ເພນ        | <u>ดุรายละเอียด</u> |   |
| 491                                      | เครื่องแบบสมาชิกสมทบ กิดดิมศักดิ์ชาย - จำนวน 1, ราคา: 1,100.00 บาท<br>เข็มโช่ - จำนวน 1, ราคา: 40.00 บาท | 1,140.00     | 03 มีนาคม 2568                | ເພນ        | <u>ดูรายละเอียด</u> |   |
| 490                                      | เก้าอี้สนาม - จำนวน 1, ราคา: 199.00 บาท                                                                  | 199.00       | 03 มีนาคม 2568                | เนม        | <u>ดุรายละเอียด</u> |   |
| 489                                      | ถุงเท้าสีขาว - จำนวน 1, ราคา: 35.00 บาท                                                                  | 35.00        | 03 มีนาคม 2568                | เนม        | <u>ดุรายละเอียด</u> | 2 |
| 488                                      | ไม่มีรายการสินค้า                                                                                        | 0.00         | 03 มีนาคม 2568                | ເພນ        | <u>ดูรายละเอียด</u> |   |
| 487                                      | ไม่มีรายการสินค้า                                                                                        | 0.00         | 03 มีนาคม 2568                | ເພນ        | <u>ดูรายละเอียด</u> |   |
| 486                                      | กระทะสนาม - จำนวน 1, ราคา: 119.00 บาท<br>ถ่านก่อกองไฟ - จำนวน 1, ราคา: 25.00 บาท                         | 144.00       | 03 มีนาคม 2568                | ເພນ        | <u>ดูราขละเอียค</u> |   |
| 485                                      | สมุดใบเสร็จค่าสมาชิก - จำนวน 1, ราคา: 20.00 บาท<br>สมุ่นกแก้ว - จำนวน 1, ราคา: 10.00 บาท                 | 30.00        | 03 มีนาคม 2568                | ເພນ        | <u>คุรายละเอียด</u> |   |
|                                          | หมวกบ่าเพ็ญประโยชน์ มีสายรัดคาง - จำนวน 1, ราคา: 65.00 บาท                                               | 95.00        | 03 มีนาคม 2568                | ເພນ        | <u>คูราขละเอียค</u> |   |
| 484                                      | ผ้าเข็ดอเนกประสงค์ (ขนาด 12x24 นิว) - จำนวน 1, ราคา: 30.00 บาท                                           |              |                               |            |                     |   |

### **ภาพที่** ก.5 หน**้**าจอแสดงรายการยอดขาย

ภาพที่ ก.5 แสดงหน้าจอ ยอดขาย โดยจะแสดงยอดขายรวม จำนวนรายการที่ขายได้ รายการ เฉลี่ยนต่อรายการ ซึ่งประกอบด้วยส่วนต่างๆ ดังนี้ หมายเลขที่ 1 เลือกวันที่ ที่จะแสดงยอดขาย หมายเลขที่ 2 รายละเอียดยอด รายการสินค้า หมายเลขที่ 3 ปุ่มการแสดงผล

#### 1.6 หน้าจอแสดงยอดขายแบบกราฟ

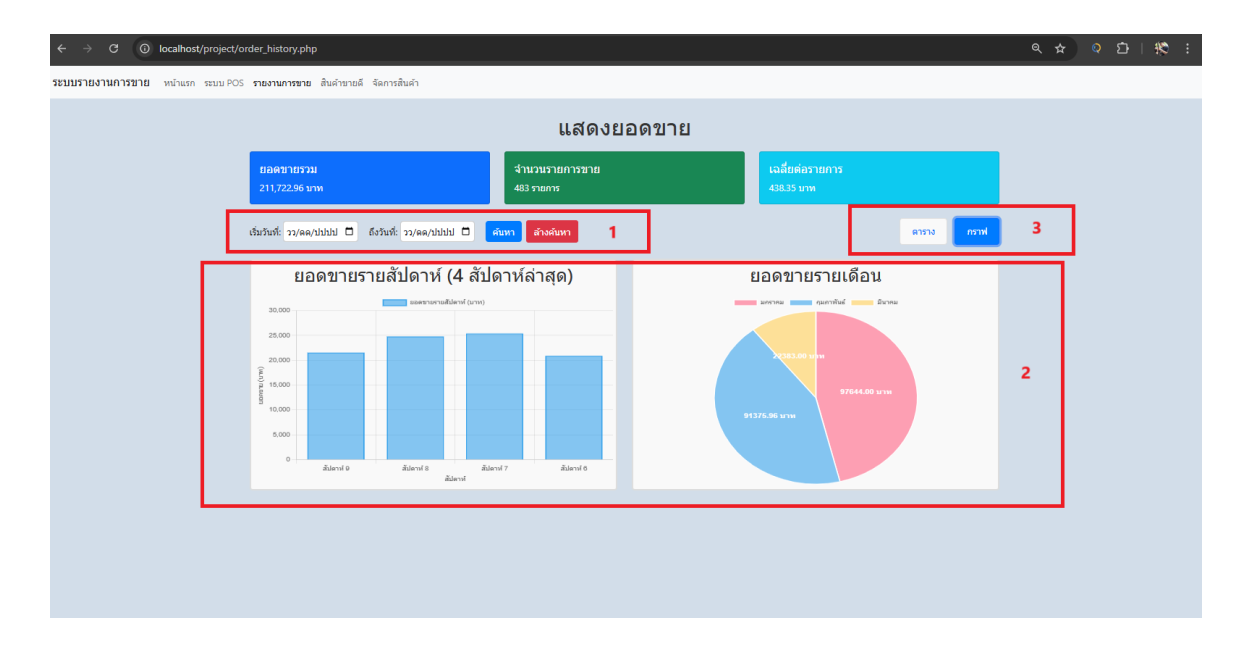

### **ภาพที่** ก.6 หน<sup>้</sup>าจอแสดงยอดขายแบบกราฟ

ภาพที่ ก.6 แสดงยอดขายแบบกราฟ โดยจะแสดงแบบกราฟแท่งในส่วนยอดขายรายสัปดาห์และ กราฟวงกลม ในส่วนยอดขายรายเดือน ซึ่งประกอบด*้*วยส่วนต่างๆ ดังนี้

หมายเลขที่ 1 เลือกวันที่ ที่จะแสดงยอดขาย หมายเลขที่ 2 กราฟแสดงยอดขาย หมายเลขที่ 3 ปุ่มการแสดงผล

#### 1.7 หน้าจอแสดงสินค้าขายดี

| $\leftrightarrow$ $\rightarrow$ C () localhost/project/best_selling.php |            |                                                                                             |              |           |   | ବ 🕁 | ৃ | D   🗱 | : |
|-------------------------------------------------------------------------|------------|---------------------------------------------------------------------------------------------|--------------|-----------|---|-----|---|-------|---|
| ระบบรายการอาย พร้างกา ขอบ POS รายงานการอาย สัมพ์กอาษด์ จัดการสัมพ์ก     |            |                                                                                             |              |           |   |     |   |       |   |
|                                                                         |            | สินด้วขายดี                                                                                 |              |           |   |     |   |       |   |
| Г                                                                       | manhhhh    |                                                                                             | dans 🕅       | 1         |   |     |   |       |   |
|                                                                         | 11/10/0200 |                                                                                             |              |           | ╧ |     |   |       |   |
|                                                                         | eneo       | salawi                                                                                      | ALCONTRACTOR | (110)     |   |     |   |       |   |
|                                                                         | ,          | มหรืออามารถสาวราคา ของสูงการสรุงการสราวทาง                                                  | 25           | 22 375 00 |   |     |   |       |   |
|                                                                         | 3          | ขุดเครื่องแบบสะกษักญี่ป่าเพื่อปูปประโยชุงันหรือย (สำหรับสะกษักปุปาเพื่อปุปาโอชุงชี้มอายุกล) | 32           | 8,980.00  |   |     |   |       |   |
|                                                                         | 4          | andre a                                                                                     | 28           | 1,654.00  |   |     |   |       |   |
|                                                                         | 5          | តុងជាក់និន័ក                                                                                | 25           | 899.00    |   |     |   |       |   |
|                                                                         | 6          | ត្ <b>ន</b> ហ៍និង។ រ                                                                        | 25           | 775.00    |   |     |   |       |   |
|                                                                         | 7          | Gunups                                                                                      | 24           | 240.00    |   |     |   |       |   |
|                                                                         | 8          | Saniñagnida                                                                                 | 24           | 120.00    |   |     |   |       |   |
|                                                                         | 9          | វ៉ាល Girl Guides                                                                            | 23           | 280.00    |   |     |   |       |   |
|                                                                         | 10         | เรื่องลูกเสือ สีขาว                                                                         | 22           | 500.00    |   |     |   |       |   |
|                                                                         | 11         | เสรื่องแบบสมาชิกสมงาม กิษสิมพิทธิ์ชาอ                                                       | 22           | 35,189.00 | 2 |     |   |       |   |
|                                                                         | 12         | matanathi                                                                                   | 22           | 525.00    | - |     |   |       |   |
|                                                                         | 13         | <u>พาหวัด</u>                                                                               | 21           | 1,230.00  |   |     |   |       |   |
|                                                                         | 24         | saulineerik                                                                                 | 21           | 140.00    |   |     |   |       |   |
|                                                                         | 15         | สายผู้น่าเพ็ญปรโอขล่                                                                        | 21           | 720.00    |   |     |   |       |   |
|                                                                         | 16         | ม้าน 2 คาษา                                                                                 | 20           | 240.00    |   |     |   |       |   |
|                                                                         | 17         | ແລ້ວໂຮຍສັງ ສຮາວຸ                                                                            | 19           | 582.00    |   |     |   |       |   |
|                                                                         | 18         | จะหมู่มาเพ็ญประโยชหรีเทย สินโหญ่                                                            | 19           | 2,003.00  |   |     |   |       |   |
|                                                                         | 19         | ชูดิดสำหล่องสำหรับต่ำยาที่กษรรม                                                             | 18           | 15,680.00 |   |     |   |       |   |
|                                                                         | 20         | ાવેલા જે સ                                                                                  | 17           | 899.00    |   |     |   |       |   |
|                                                                         |            | riasonin 1 2 3 4 diatsi                                                                     |              |           |   |     |   |       |   |
|                                                                         |            |                                                                                             |              |           |   |     |   |       |   |
|                                                                         |            |                                                                                             |              |           |   |     |   |       |   |
|                                                                         |            |                                                                                             |              |           |   |     |   |       |   |
|                                                                         |            |                                                                                             |              |           |   |     |   |       |   |

**ภาพที่** ก.7 แสดงยอดสินค<sup>้</sup>าขายดี

ภาพที่ ก.7 แสดงสินค้าขายดี จะแสดงสินค้าขายดีแบบจำนวนและแบบยอดขาย ซึ่งประกอบด<sup>้</sup>วย ส่วนต่างๆ ดังนี้

หมายเลขที่ 1 เลือกวันที่ ที่จะแสดงยอดขาย หมายเลขที่ 2 รายละเอียดแสดงลำดับสินค้า

#### 2.คู่มือสำหรับพนักงานขาย

1.1 หน้าจอเข้าสู่ระบบ

| ← → C |             | ☆ ◇ 끄   ㅋ 또 🎕 |
|-------|-------------|---------------|
|       |             |               |
|       |             |               |
|       |             |               |
|       |             |               |
|       |             |               |
|       | 8           |               |
|       |             |               |
|       | เข้าสู่ระบบ |               |
|       | Username 1  |               |
|       | • • •       |               |
|       | Password 2  |               |
|       | Login 📕     |               |
|       |             |               |
|       |             |               |
|       |             |               |
|       |             |               |
|       |             |               |

**ภาพที่** ก.8 หน้า Login

จากภาพที่ ก.8 แสดงหน้าจอเข้าสู่ระบบของพนักงานขายสินค้า โดยผู้ใช้งานระบบสามารถ กรอก ชื่อผู้ใช้ และรหัสผ่าน เพื่อเข้าใช้งานระบบ ซึ่งประกอบด้วยส่วนต่างๆ ดังนี้

หมายเลขที่ 1 กรอกชื่อผู้ใช้ หมายเลขที่ 2 กรอกรหัสผ่าน หมายเลขที่ 3 ปุ่มที่ใช้ทำการ login เพื่อเข้าสู่ระบบ

#### 1.2 หน้าจอหน้าแรก

| ightarrow  m C (i) localhost/project/index.php |                                                                                                    | ◎☆ ひ│± % |
|------------------------------------------------|----------------------------------------------------------------------------------------------------|----------|
|                                                | จัดการสินค้า ระบบคิดเงิน ประวัติการขาย ออกจากระบบ                                                           |          |
| SEU                                            | มบจัดการสินค้า - สมาคมผู้บำเพ็ญประโยชน์แห่งประเทศไทย                                                        |          |
|                                                |                                                                                                    |          |
| twb                                            |                                                                                                    |          |
|                                                | ท่อหรือสินคำ คืนหา วีเช็ด 3                                                                                 |          |
|                                                |                                                                                                    |          |
| D                                              | ชื่อสินค้า ราคา จำนวนสินค้า การดำเนินการ                                                                    |          |
| 1                                              | เครื่องแบบสมาชิกสามัญ,สามัญกิตติมาศักดิ์ <b>2</b> 990.00 14 แก้ไข ลบ                                        |          |
| 2                                              | เครื่องแบบครูผู้สอนนำเพ็ญประโยชน์ 1090.00 15 แก้ไข ลบ                                                       |          |
| 4                                              | เครื่องแบบสมาชิกสมทบ กิตติมศักดิ์ชาย 1100.00 <mark>สินค้าหมด</mark> แก้ไข ลบ                                |          |
| 5                                              | ชุดล่ำลองสำหรับค่ายพักแรม 860.00 4 (ใกลัหมด) แท้ไข   ลบ                                                     |          |
| 6                                              | ชุดเครื่องแบบสมาชิกผู้บ่าเพ็ญประโยชน์นกน้อย (สำหรับสมาชิกผู้บ่าเพ็ญประโยชน์ชั้นอนุบาล) 800.00 10 แก้ไข   ลบ |          |
| 7                                              | ชุดเครื่องแบบสมาชิกผู้บำเพ็ญประไยชม์นกลีฟ้า 940.00 12 แก้ไข   ลบ                                            |          |
| 8                                              | เครื่องแบบผู้นำเพ็ญประโยชน์รุ่นกลาง (Girl Guides) 1020.00 76 แก้ไข   ลบ                                     |          |

**ภาพที่** ก.9 หน้าจอหน้าแรก

ภาพที่ ก.9 จะแสดงหน้าแรกในส่วนของพนักงานขายสินค้า โดยพนักงานสินค้าจะมาหน้า สต็อกสินค้า ซึ่งประกอบด้วยส่วนต่างๆ ดังนี้

หมายเลขที่ 1 ปุ่มเพิ่มสินค้า หมายเลขที่ 2 รายการสินค้า หมายเลขที่ 3 ส่วนค้นหาสินค้า

#### 1.3 หน้าจอส่วนคิดเงินหน้าร้าน

| ← → C () localhost/project/pos.php?page=1&search=&category=                                                                                                    | ९ 🕁 🍳 | 🗅   🕸 🗄 |
|----------------------------------------------------------------------------------------------------|-------|---------|
| <b>ะบบ POS ร้านค้าหน้าร้าน</b> หน้าเรก จัดการในห้า รบบคิดเงิน ปรวัดีการขาย จอกจากรบบ                                                                                                    |       |         |
| ระบบคิดเงิน หน้าร้าน           องต่องปก กุณ จัก เกรี องทาง)           มีสายการ (Racio         4           กับหมา         เสริงองเชี         เชองชี                                                                                                    |       |         |
| รายการสิบคำ<br>ของเวน 200 บาท<br>คิดจิงม 2 <u>รลัก</u> 3                                                                                                    |       |         |
| Image: second second               |       |         |
| Image: Specific specific specif |       |         |
|                                                                                                    |       |         |

**ภาพที่** ก.10 หน้าจอส่วนคิดเงินหน้าร้าน

ภาพที่ ก.10 แสดงหน้าจอการชำระเงินหน้าร้าน โดยพนักงานขายสินค้าสามารถเลือก สินค้า แล้วสามารถคิดเงินได้ ซึ่งประกอบด้วยส่วนต่างๆ ดังนี้

หมายเลขที่ 1 ส่วนรายการสินค้า หมายเลขที่ 2 ปุ่มคิดเงิน หมายเลขที่ 3 ปุ่มรีเซ็ตรายการที่เลือก หมายเลขที่ 4 ส่วนสแกน QR Code 1.4 หน้าจอส่วนตรวจสอบสมาชิกก่อนซื้อสินค้า

| ← → C O localhost/project/pos.php?page=3&search=&category=                   |                                      | ★ ひ   子                 | 1 <b>8</b> |
|------------------------------------------------------------------------------|--------------------------------------|-------------------------|------------|
| ระบบ POS ร้านค้าหน้าร้าน หน้าแรก จัดการสินค้า ระบบคิดเงิน ประวัติการขาย ออกจ | วากระบบ                              |                         |            |
| s                                                                            | ะบบคิดเงิน หน้า:                     | เร้าน                   |            |
|                                                                              | ຍົນດີຕ້อนรับ คุณ ເนນ (สิทธิ์: sales) | s)                      |            |
|                                                                              | ឌ្ឌ តពេល QR Code                     |                         |            |
| ตั้งหมด                                                                      | เครื่องแบบ อุปกรณ์ เครื่อง           | องหมาย บองใช้           |            |
|                                                                              | กรุณากรอกรหัสสมาชิก                  |                         |            |
|                                                                              | กรอกรหัสสมาชิก 1                     |                         |            |
|                                                                              | ตรวจสอบ 2                            | 2                       |            |
| R.E.                                                                         | ยกเล็ก                               | <b>3</b>                |            |
| ຖະແກ້ສື່ມາວ<br>ເລີ່ມ                                                         | หมวกบ่ำเพ็ญประโยชน์ มีสาย<br>รัดคาง  | เครื่องหมายปฐม<br>1ชั่น |            |
| 35.00 um                                                                     | 1ชื่น<br>65.00 บาท                   | 20.00 um                |            |
| au                                                                           | au                                   | au                      |            |
|                                                                              | ยอดรวม: 120.00 บาท                   |                         |            |
| คิดเงิน                                                                      |                                      | ຮີເອັດ                  |            |
|                                                                              |                                      |                         |            |

**ภาพที่** ก.11 หน้าจอส่วนตรวจสอบสมาชิกก่อนซื้อสินค้า

จากภาพที่ ก.11 แสดงหน้าจอตรวจสอบสมาชิกก่อนจะทำการซื้อขายสินค้า ซึ่งมี ส่วนประกอบดังนี้

หมายเลขที่ 1 ช่องกรอกรหัสสมาชิก หมายเลขที่ 2 ปุ่มตรวจสอบรหัสสมาชิก หมายเลขที่ 3 ปุ่มยกเลิกรายการ

#### 1.5 หน้าจอแสดงรายการยืนยันชำระเงิน

| ← → C O localhost/project/pos.php?page=38search=&category=                                                                                                    | み ひ   子 後 : |
|----------------------------------------------------------------------------------------------------|-------------|
| ระบบ POS ร้านค้าหน้าร้าน หน้าแรก จัดการสินค้า ระบบคิดเงิน ประวัติการขาย ออกจากระบบ                                                                                                    |             |
| SEUURACINAL HUSSIN<br>Guidumschsstöu<br>Futur<br>Fottor<br>Fottor<br>Fot |             |
| คิดเงิน                                                                                                    |             |
|                                                                                                    |             |

**ภาพที่** ก.12 หน<sup>้</sup>าจอแสดงรายการยืนยันชำระเงิน

จากภาพที่ ก.12 แสดงรายการยืนยันชำระเงิน โดยจะมีรายการที่เลือก วิธีการจ<sup>่</sup>ายเงิน และ จำนวนเงินที่ลูกค<sup>้</sup>าจ่าย ซึ่งมีรายละเอียดดังนี้

หมายเลขที่ 1 แสดงรายการที่ชำระเงิน หมายเลขที่ 2 แสดงยอดรวมราคาสินค้า หมายเลขที่ 3 ตัวเลือกวิธีการชำระเงิน หมายเลขที่ 4 กรอกจำนวนเงินที่ได้รับ ในกรณีที่เลือกการชำระเงินแบบเงินสด หมายเลขที่ 5 ปุ่มยืนยันรายการ หมายเลขที่ 6 ปุ่มยกเลิกรายการ

### 1.7 หน้ายืนยันการใช้แต้ม

| ← → C O localhost/project/pos.php?page=38search=8category=                                                                                                    | ☆ ひ   18 : |
|----------------------------------------------------------------------------------------------------|------------|
| <mark>ระบบ POS ร้านค้าหน้าร้าน</mark> หน้าแรก จัดการสินค้า ระบบคัดเงิน ประวัติการบาย ออกจากระบบ                                                                                                    | Î          |
| SEULAGOLOU HÚTŠTLU<br>Guiðunsútsuði soo um<br>Guiðu 2<br>Mar Sanson ( Ba)<br>Guiðu 2<br>Mar Sanson ( Ba)<br>Guiðu |            |
|                                                                                                    |            |

# **ภาพที่** ก.13 หน<sup>้</sup>ายืนยันการใช*้*แต<sup>้</sup>ม

จากภาพที่ ก.13 จะแสดงหน้าต่างสอบถามหากมีแต้มสมาชิกเพียงพอที่จะแลกได้ ว่า ต้องการใช้แต้มหรือไม่ ซึ่งมีรายละเอียดดังนี้

หมายเลขที่ 1 แสดงจำนวนแต<sup>้</sup>ม หมายเลขที่ 2 ปุ่มยืนยันรายการ หมายเลขที่ 3 ปุ่มยกเลิกรายการ

| ← → C () localhost/project/pos.php?page=3&search=&category=                |                                                                                                    | 🖈 🖸   🛠 🗄 |
|----------------------------------------------------------------------------|----------------------------------------------------------------------------------------------------|-----------|
| ระบบ POS ร้านค้าหน้าร้าน หน้าแรก อัดการสินค้า ระบบคิดเงิน ประวัติการขาย ออ | กจากระบบ                                                                                                    | -         |
| ரிப்பல<br>ப<br>ரம்ப<br>க<br>க<br>ப<br>ப<br>ப<br>ப<br>ப<br>ப<br>ப           | Éuêumséssei         paintátaro (1 šu)       35.00 un         munitátaro (1 šu)       35.00 un         munitátaro (1 šu)       35.00 un         munitátaro (1 šu)       1         munitátaro (1 šu)       1         munitátaro (1 š |           |

ภาพที่ 1.8 หน้าจอแสดงรายการหลังหักส่วนลด

**ภาพที่** ก.14 หน้าจอแสดงรายการหลังหักส่วนลด

จากภาพที่ ก.14 หน้าจอแสดงรายการหลังหักส่วนลด หากลูกค้าต้องการใช้แต้ม แต้มจะ ถูกนำมาใช้พร้อมลดราคาสินค้า ตามเงื่อนไขส่วนลด ซึ่งมีส่วนประกอบดังนี้

หมายเลขที่ 1 รายการยืนยันการชำระเงิน หมายเลขที่ 2 แสดงราคาหลังจากใช้ส่วนลด

| $\leftarrow$ $\rightarrow$ C O localhost/project/pos.php |                              |                                                                                |                          |  | * | <u>ඩ</u> | <b>18</b> : |
|----------------------------------------------------------|------------------------------|--------------------------------------------------------------------------------|--------------------------|--|---|----------|-------------|
|                                                          | หักส่วนลด: 10                | บันทึกการขายสำเร็จ<br>0.00 บาท, ราคารวมที่ต้องชำระ: 1<br>แต้มที่ได้รับ: 2 แต้ม | 110.00 unn <b>1</b>      |  |   |          |             |
|                                                          |                              | ออกใบเสร็จ 2                                                                   | 2                        |  |   |          |             |
| ระบบ POS ร้านค้าหน้าร้าน หน้าแรก จัดการสินค้า ระบบคิดเ   | วัน ประวัติการขาย ออกจากระบบ |                                                                                |                          |  |   |          |             |
|                                                          | ระบบ                         | มคิดเงิน หน้าร่                                                                | ร้าน                     |  |   |          |             |
|                                                          |                              |                                                                                |                          |  |   |          |             |
|                                                          | មិប                          | เดิต์อนรับ คุณ เนม (สิทธิ: sales)                                              | )                        |  |   |          |             |
|                                                          |                              | 🔡 สแกน QR Code                                                                 |                          |  |   |          |             |
|                                                          | <b>ทั้งหมด</b> เครื่องแ      | บบ อุปกรณ์ เครื่อง                                                             | งหมาย ของใช้             |  |   |          |             |
|                                                          |                              | รายการสินค้า                                                                   |                          |  |   |          |             |
|                                                          | EL.                          |                                                                                | ۲                        |  |   |          |             |
|                                                          | ถุงเท้าสีขาว<br>1 ซึ่ง       | หมวกบำเพ็ญประโยชน์ มีสาย<br>รัดคาง                                             | เครื่องหมายปฐม<br>1 ชื่น |  |   |          |             |
|                                                          | 35.00 unn                    | 1ชั้น                                                                          | 20.00 unn                |  |   |          |             |
|                                                          | au                           | 65.00 UNN                                                                      | au                       |  |   |          |             |

ภาพที่ 1.9 หน้าจอแสดงรายการหลังหักส่วนลด

**ภาพที่** ก.15 แสดงหน้าจอหลังจากชำระเงินเรียบร<sup>้</sup>อย

จากภาพที่ ก.15 แสดงหน้าจอหลังจากชำระเงินสำเร็จ โดยพนักงานสินค้าจะเรียกดูยอดรวมราคา หลังหักส่วนลด และออกใบเสร็จ ซึ่งประกอบด*้*วยส่วนต่างๆ ดังนี้

หมายเลขที่ 1 รายการสั่งซื้อที่สำเร็จ หมายเลขที่ 2 ปุ่มออกใบเสร็จรับเงิน

# คู่มือสำหรับพนักงานคลังสินค้า

3.1 หน้าจอเข้าสู่ระบบ

| ← → C (O) localhost/project/auth/login.php |           |   |  | * 0 | ຽ   ≡≀ | ¥ 😵 |
|--------------------------------------------|-----------|---|--|-----|--------|-----|
|                                            |           |   |  |     |        |     |
|                                            |           |   |  |     |        |     |
|                                            |           |   |  |     |        |     |
|                                            |           |   |  |     |        |     |
|                                            | 8         |   |  |     |        |     |
|                                            | 66        |   |  |     |        |     |
|                                            |           |   |  |     |        |     |
|                                            | เขาสูระบบ |   |  |     |        |     |
|                                            | Username  | 1 |  |     |        |     |
|                                            | Password  | 2 |  |     |        |     |
|                                            | Login     | 3 |  |     |        |     |
|                                            |           |   |  |     |        |     |
|                                            |           |   |  |     |        |     |
|                                            |           |   |  |     |        |     |
|                                            |           |   |  |     |        |     |
|                                            |           |   |  |     |        |     |

**ภาพที่** ก.16 หน้า Login

จากภาพที่ ก.16 แสดงหน้าจอเข้าสู่ระบบของพนักงานคลังสินค้า โดยผู้ใช้งานระบบ สามารถ กรอกชื่อผู้ใช้ และรหัสผ่าน เพื่อเข้าใช้งานระบบ ซึ่งประกอบด้วยส่วนต่างๆ ดังนี้

หมายเลขที่ 1 กรอกชื่อผู้ใช้ หมายเลขที่ 2 กรอกรหัสผ่าน หมายเลขที่ 3 ปุ่มที่ใช้ทำการ login

#### 3.2 หน้าจอแสดงหน้าแรก

|                            | ?page=1&search=                                                                                                    |                                                                                                    |                                                      |                                                                                                    |                                                                                                    |                                                                                      |
|----------------------------|----------------------------------------------------------------------------------------------------|----------------------------------------------------------------------------------------------------|------------------------------------------------------|----------------------------------------------------------------------------------------------------|----------------------------------------------------------------------------------------------------|--------------------------------------------------------------------------------------|
|                            | จัดการสินค้า                                                                                                    | ระบบคิดเงิน                                                                                                    | ประวัติการขาย                                        | ออกจากระ                                                                                                    | :UU                                                                                                    |                                                                                      |
| S:                         | บบจัดการสินค้า -                                                                                                    | - สมาคมผู้เ<br><sup>ยนดีด้อนรับ, เจ (ถื</sup>                                                                                                    | <mark>ນຳເພັญປຣ</mark><br>inấ: store_manager)         | ະໂຍชน์ແ                                                                                                    | ห่งประเ                                                                                                    | ทศไทย                                                                                |
| เพื                        | มสินค้า                                                                                                    |                                                                                                    |                                                      |                                                                                                    |                                                                                                    | 1                                                                                    |
|                            | พิมพ์ชื่อสินคำ                                                                                                    |                                                                                                    | ค้นหา                                                | ว็เช็ด                                                                                                    | 2                                                                                                    |                                                                                      |
| D                          |                                                                                                    |                                                                                                    | _                                                    |                                                                                                    |                                                                                                    |                                                                                      |
|                            |                                                                                                    | ชื่อสินค้า                                                                                                    |                                                      | ราคา                                                                                                    | จำนวนสินค้า                                                                                                    | การดำเนินการ                                                                         |
| 1                          | เครื่องแบบสม                                                                                                    | ชื่อสินค้า<br>มาชิกสามัญ,สามัญกิตติมาศั                                                                                                    | าด์                                                  | ราคา<br>990.00                                                                                                    | จำนวนสินค้า<br>14                                                                                                    | การดำเนินการ<br>แก้ไข ลบ 4                                                           |
| 1                          | เครื่องแบบสม<br>เครื่องแบบ                                                                                          | ชื่อสินค้า<br>มาชิกสามัญ,สามัญกิตติมาศั<br>มครูผู้สอนบำเพ็ญประโยชน์                                                                                                    | 3                                                    | гага<br>990.00<br>1090.00                                                                                                  | จำนวนสินค้า<br>14<br>15                                                                                                 | การดำเนินการ<br>แก้ไข ลบ 4<br>แก้ไข ลบ                                               |
| 1<br>2<br>4                | เครื่องแบบสม<br>เครื่องแบบ<br>เครื่องแบบ                                                                            | ชื่อสินค้า<br>เาชิกลามัญ,สามัญกิตติมาศั<br>มครูผู้สอนบำเพ็ญประโยชน์<br>สมาชิกสมทบ กิตติมศักดิ์ชาเ                                                                                    | <b>ร</b><br>กดิ์                                     | STRT           990.00           1090.00           1100.00                                                                  | จำนวนสินค้า<br>14<br>15<br>สินค้าหมด                                                                                    | การดำเนินการ<br>แก้ไข ลบ 4<br>แก้ไข ลบ<br>แก้ไข ลบ                                   |
| 1<br>2<br>4<br>5           | เครื่องแบบสม<br>เครื่องแบบ<br>เครื่องแบบ<br>ยุดลำล                                                                  | ชื่อสันค้า<br>มาชิกสามัณ,สามัณก็ตติมาศั<br>มครูผู้สอนป่าเพ็ญประโยชน์<br>สมาชิกสมทบ ทิตติมศักดิ์ชาเ<br>ลองสำหรับค่ายพักแรม                                                            | <b>ส</b><br>กดี<br>ม                                 | Infra           990.00           1090.00           100.00           860.00                                                 | จำนวนสินค้า<br>14<br>15<br>สินค้าหมด<br>4 (ใกล้หมด)                                                                     | ກາຣດຳເບັບກາຣ<br>ແກ້ໄข  ລບ 4<br>ແກ້ໄข  ລບ<br>ແກ້ໄข  ລບ<br>ແກ້ໄข  ລບ                   |
| 1<br>2<br>4<br>5<br>6      | เครื่องแบบสม<br>เครื่องแบบ<br>เครื่องแบบ<br>เครื่องแบบ<br>ชุดสำน<br>ชุดเครื่องแบบสมาชิกผู้ป่าเพิ่ญประโยช            | ชื่อสินค้า<br>ายักสามัณ,สามัณฑ์ตติมาค้<br>มครูผู้สอนนำเพ็ณประโยชน์<br>สมาชิกสมทบ กิดติมศักดิ์ชา<br>สองสำหรับค่ายพักแรม<br>มน์มกน้อย (สำหรับสมาชิกผู้เ                                | <b>ร</b><br>กดิ์<br>ว่า<br>ว่าเพ็ญประโยชน์ชั้นอนุบาะ | FIGI           990.00           1090.00           1100.00           860.00           a)                                    | จำนวนสินค้า<br>14<br>15<br>สินค้าหมด<br>4 (ใกล้หมด)<br>10                                                               | ກາຣດຳເບັບກາຣ<br>ແກ້ໄນ   ລບ 4<br>ແກ້ໄນ   ລບ<br>ແກ້ໄນ   ລບ<br>ແກ້ໄນ   ລບ               |
| 1<br>2<br>4<br>5<br>6<br>7 | เครื่องแบบสม<br>เครื่องแบบ<br>เครื่องแบบ<br>เครื่องแบบสมาชิกผู้ป่าเพ็ญประโยช<br>ชุดเครื่องแบบสมาชิกผู้ป่าเพ็ญประโยช | ชื่อสินค้า<br>มาชิกลามัณ,สามัณกัตติมาศ์<br>ขมาชิกสมทบ ทิตติมศักดิ์ชา<br>สมาชิกสมทบ ทิตติมศักดิ์ชา<br>สองสำหรับค่ายพักแรม<br>เนินกน้อย (สำหรับสมาชิกผู้น<br>เมาชิกผู้บำเพ็ญประโยชน์นก | ร<br>กด์<br>ม<br>มำเพ็ญประโยชน์ชั้นอนุบาล<br>สีฟ้า   | STAT           STAT           990.00           100.00           1100.00           860.00           A00.00           900.00 | <ul> <li>จำนวนสินค้า</li> <li>14</li> <li>15</li> <li>สินค้าหมด</li> <li>4 (ใกล้หมด)</li> <li>10</li> <li>12</li> </ul> | ກາຣຕຳເບັບກາຣ<br>ແກ້ໃນ   ລບ 4<br>ແກ້ໃນ   ລບ<br>ແກ້ໃນ   ລບ<br>ແກ້ໃນ   ລບ<br>ແກ້ໃນ   ລບ |

**ภาพที่** ก. 17 หน้าจอแสดงหน้าแรกของพนักงานคลังสินค้า

จากภาพที่ ก.17 หน้าจอแสดงหน้าแรกของพนักงานคลังสินค้า ซึ่งประกอบด้วยส่วนต่างๆ ดังนี้

หมายเลขที่ 1 ปุ่มเพิ่มสินค้า หมายเลขที่ 2 ส่วนค้นหาสินค้า หมายเลขที่ 3 ส่วนรายการสินค้า หมายเลขที่ 4 ปุ่มแก้ไข ลบ สินค้า

#### 3.3 หน้าจอส่วนแก้ไขสินค้า

| ← → C <sup>(0)</sup> localhost/project/edit_product.php?id=1 |                                                                                                    | ☆ ⊉   18 🗄 |
|--------------------------------------------------------------|----------------------------------------------------------------------------------------------------|------------|
|                                                              |                                                                                                    |            |
|                                                              | แก้ไขสินด้า<br>1                                                                                              |            |
|                                                              | ชื่อสินค้า:                                                                                                   |            |
|                                                              | เครื่องแบบสมาชิกสามัญ,สามัญกิดดิมาศักดิ์                                                                      |            |
|                                                              | ราคา:                                                                                                    |            |
|                                                              | 990.00                                                                                                    |            |
|                                                              | ข้านวนสินค้า:                                                                                                 |            |
|                                                              | 14                                                                                                    |            |
|                                                              | รายละเอียดสินค้า:                                                                                             |            |
|                                                              | เสื้อเช็ดสีฟ้าอมเทา แขนสั้น<br>เข็มองค์การโลกดีดที่ปกเสื้อข้ายด้านบน<br>เข็มปริมาตะรือเรื่อเข้าขึ้อข้ายด้านบน |            |
|                                                              | หมวดหมู่:                                                                                                    |            |
|                                                              | เครื่องแบบ 🗸                                                                                                  |            |
|                                                              | รูปภาพสินค้า:                                                                                                 |            |
|                                                              | เลือกไฟล์ ไม่ใต้เลือกไฟล่ใด                                                                                   |            |
|                                                              | พากใม่ต้องการเปลี่ยนรูปภาพ ให้เว้นว่างไว้                                                                     |            |
|                                                              | บนทกการแก เข 2                                                                                                |            |
|                                                              | ยกเฉก 3                                                                                                    |            |

**ภาพที่** ก.18 หน้าจอแสดงส่วนแก้ไขสินค้า

จากภาพที่ ก.18 หน้าจอแสดงส่วนแก้ไขสินค้า โดยพนักงานคลังสินค้า สามารถแก้ไขรายละเอียด สินค้า ซึ่งประกอบด้วยส่วนต่างๆดังนี้

หมายเลขที่ 1 ส่วนฟอร์มแก้ไขสินค้า หมายเลขที่ 2 ปุ่มบันทึกการแก้ไข หมายเลขที่ 3 ปุ่มยกเลิกรายการ

#### 3.4 หน้าจอเพิ่มสินค้า

| ← → C O localhost/project/add_product.php |                                     | < ☆ 亞   税 : |
|-------------------------------------------|-------------------------------------|-------------|
|                                           | เพิ่มสินค้า                         |             |
|                                           |                                     |             |
|                                           | เพิ่มสินค้าใหม่ 1                   |             |
|                                           | ชื่อสินค้า:                         |             |
|                                           | กรอกขื่อสินคำ                       |             |
|                                           | รายละเอียดสินค้า:                   |             |
|                                           | กรอกรายละเอียดสินคำ                 |             |
|                                           | ราคา:                               |             |
|                                           | กรอกราคา                            |             |
|                                           | จำนวนคงเหลือ:                       |             |
|                                           | กรอกจำนวนสินค้า                     |             |
|                                           | ม่วงหมู่:                           |             |
|                                           | เลือกทมวดหมู่ 🗸                     |             |
|                                           | รูปภาพสินค้า:                       |             |
|                                           | <u>เลือกไฟล</u> ์ ไม่ได้เลือกไฟล์ได |             |
|                                           | เพิ่มสินศ้า 2                       |             |
|                                           | ย้อนกลับไปหน้าหลัก 3                |             |

**ภาพที่** ก. 19 หน้าจอเพิ่มสินค้า

จากภาพที่ ก.19 หน้าจอเพิ่มสินค้าพนักงานคลังสินค้าสามารถเพิ่มสินค้า ซึ่งประกอบด้วย ส่วนต่างๆ ดังนี้

> หมายเลขที่ 1 ฟอร์มเพิ่มสินค้า หมายเลขที่ 2 ปุ่มเพิ่มสินค้า หมายเลขที่ 3 ปุ่มย้อนกลับไปหน้าแรก

### 4. คู่มือลูกค้าสมาชิก

ภาพที่ 1.1 หน้าจอ Login เข้าสู่ระบบ

| <b>เข้าสู่ระบบ</b> ×<br>ข้<br>าน                   |                                  | ร้านสมาคมผู้บำเพ็ญประโยชน์<br>หน้าแรก ประชาสัมพันธ์ ติดต่อ เช่าสุดขม |                                          |  |
|----------------------------------------------------|----------------------------------|----------------------------------------------------------------------|------------------------------------------|--|
| เข้าสู่ระบบ<br>ยังไม่มีบัญชี? <u>สมักรสมาชิก</u> 1 |                                  | รายการสินค้า                                                         | 3                                        |  |
|                                                    | <b>Î</b>                         |                                                                      | Ŷ                                        |  |
|                                                    | เาชิกสามัญ,สามัญกิตติมา<br>สัวร์ | เครื่องแบบครูผู้สอนบำเพ็ญประโยชน์                                    | เครื่องแบบสมาชิกสมทบ กิตติมศักดิ์ชาย     |  |
|                                                    | ศกด<br>ราคา: 990.00 บาท          | ราคา: 1,090.00 บาท<br>คงเหลือ: 15 ชั้น                               | ราคา: 1,100.00 บาท<br>คงเหลือ: สินค้าหมด |  |
|                                                    | คงเหลือ: 14 ชิ้น<br>ดูรายสะเอียด | ດູຣາຍລະເລີຍດ                                                         | ดูรายละเอียด                             |  |
|                                                    | <b>NAG</b>                       |                                                                      |                                          |  |

# **ภาพที่** ก.20 หน้าจอเข้าสู่ระบบ

จากภาพที่ ก.20 แสดงหน้าจอเข้าสู่ระบบ โดยลูกค้าสามารถ กรอกผู้ใช้และรหัสผ่าน แล้ว เข้าสู่ระบบได้ ซึ่งมีส่วนประกอบดังนี้

หมายเลขที่ 1 ส่วน login กรอกผู้ใช้และรหัสผ่าน ปุ่มเข้าสู่ระบบ หมายเลขที่ 2 เมนูเลือกหน้าจอแสดงผล หมายเลขที่ 3 รายการสินค้า

### ภาพที่ 1.2 หน้าจอหลัก

|                                                           | ร้า                                          | นสมาคมผู้บำเพ็ญประโ                                                                                      | ยชน์ 1                                                                                       |                                      |
|-----------------------------------------------------------|----------------------------------------------|----------------------------------------------------------------------------------------------------|----------------------------------------------------------------------------------------------|--------------------------------------|
|                                                           |                                              | หน้าแรก ประชาสัมพันธ์ ติดต่อ                                                                             |                                                                                              |                                      |
|                                                           | ยินดีต้อนรับคุณ: ศุภกรถ                      | ม์ นับหนึ่ง เลขสมาชิก: 000 แต้มสมาชิก                                                                    | า: 62 แต้ม ออกจากระบบ <mark>2</mark>                                                         |                                      |
|                                                           |                                              | รายการสินค้า                                                                                             | 3                                                                                            |                                      |
|                                                           |                                              |                                                                                                    | Ý                                                                                            |                                      |
| เครื่องแบบสมาชิกส<br>ศัก<br>รากา 990<br>คงเหลือ<br>ดูรายส | <b>ามัญ,สามัญกิตติมา</b><br>เ <b>ดิ์</b><br> | <b>ເຄຣິ່ວນແບບຄຣູທູ່ສວນເປ່າເພື່ญປະເຢຍນ</b><br>ຣາຄາ 1,090.00 ບາກ<br>ດນເສລົຍ ໄວ ບໍ່ມ<br><b>ດຸຣາຍລະເວັຍດ</b> | ม <b>์ เครื่องแบบสมาชิกสมทบ</b><br>ราคา 1,00.00 เ<br>คงเหลือ: สิมศำห<br><b>ดุรายละเอีย</b> ด | <b>กิดติมศักดิ์ชาย</b><br>มาก<br>100 |

#### **ภาพที่** ก.21 หน<sup>้</sup>าจอหลัก

จากภาพที่ ก.21 หน้าจอหลัก แสดงหน้าแรก รายการสินค้า เมนูไปหน้าต่างๆ ซึ่งมี ส่วนประกอบดังนี้

หมายเลขที่ 1 ส่วนปุ่มเปลี่ยนหน้า หมายเลขที่ 2 รายละเอียดข้อมูลสมาชิก หมายเลขที่ 3 รายการสินค้า

# ภาพที่ 1.3 หน้าจอประวัติแต<sup>้</sup>ม

| แต้มสมาชิก: 62 แต้เ | 1         |                  |   |
|---------------------|-----------|------------------|---|
| รหัสสมาชิก: 000     |           |                  |   |
| ประวัติการสะสมแต้ม  |           |                  |   |
| รายละเอียด          | ຈຳນວນແຕ້ມ | э́ип             |   |
| สะสมแต้ม            | +2 แต้ม   | 04-03-2025 11:11 |   |
| สะสมแต้ม            | +22 แต้ม  | 03-03-2025 16:23 |   |
| สะสมแต้ม            | +22 แต้ม  | 03-03-2025 16:22 | 2 |
| สะสมแต้ม            | +3 แต้ม   | 03-03-2025 15:53 |   |
| สะสมแต้ม            | +1 แต้ม   | 03-03-2025 15:04 |   |
| สะสมแต้ม            | +1 แต้ม   | 03-03-2025 02:19 |   |
| สะสมแต้ม            | +2 แต้ม   | 03-03-2025 02:08 |   |
| สะสมแต้ม            | +5 ແຕ້ມ   | 03-03-2025 02:04 |   |
| -                   | 0 ແຕ້ມ    | 03-03-2025 01:59 |   |
| สะสมแต้ม            | +4 แต้ม   | 03-03-2025 01:43 |   |
| -                   | O ແຕ້ນ    | 03-03-2025 01:11 |   |
| สะสมแต้ม            | +2 ແຕ້ມ   | 03-03-2025 01:10 |   |

### **ภาพที่** ก.22 แสดงหน้าสะสมแต้ม

ภาพที่ ก.22 แสดงประวัติสะสมแต้มของลูกค้าที่เป็นสมาชิก ซึ่งมีรายละเอียดดังนี้

หมายเลขที่ 1 จำนวนแต<sup>้</sup>มสมาชิกทั้งหมด

หมายเลขที่ 2 รายละเอียดแต<sup>้</sup>ม

#### 5. คู่มือบุคคลทั่วไป

ภาพที่ 1.1 หน้าจอสมัครสมาชิก

| ← ♂ ⋒ ( |                                             | Ø | <u>२</u> के 🕶 4 |
|---------|---------------------------------------------|---|-----------------|
|         | สมัครสมาชิก<br><sup>หมันแก</sup> เช้ารุ่มงง |   |                 |
|         | ชื่อผู้ใช้: 1                               |   |                 |
|         | ชื่องซิง:                                   |   |                 |
|         | raų:                                        |   |                 |
|         | aufi                                        |   |                 |
|         | twes<br>thu<br>sRanhue                      |   |                 |
|         | ยืมขับรหิสง่าน:                             |   |                 |
|         | ณัสสมาชิก 2                                 |   |                 |

**ภาพที่** ก.23 หน**้**าจอสมัครสมาชิก

ภาพที่ ก.23 หน้าจอสมัครสมาชิก บุคคลทั่วไปสามารถสมัครสมาชิก เพื่อซื้อสินค้า โดยมี รายละเอียดดังนี้

หมายเลขที่ 1 ฟอร์มกรอกข้อมูล หมายเลขที่ 2 ปุ่มยืนยันสมัครสมาชิก